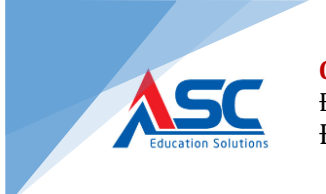

# HƯỚNG DẪN SỬ DỤNG ZOOM SINH VIÊN

## MỤC LỤC

| CÁC ĐIỀU KIỆN CẦN CHUẨN BỊ                        | 2                    |
|---------------------------------------------------|----------------------|
| TẢI VÀ CÀI ĐẶT ỨNG DỤNG                           | 2                    |
| THAM DỰ LỚP HỌC ĐƯỢC TÍCH HỢP TRÊN THỜI KHÓA BIỂU | 3                    |
| THAM DỰ LỚP HỌC TRÊN MOBILE                       | 4                    |
| THIẾT LẬP ÂM THANH, HÌNH ẢNH                      | 6                    |
| KIỂM TRA LOA Error! Bơ                            | ookmark not defined. |
| KIỂM TRA MICRO Error! Bo                          | ookmark not defined. |

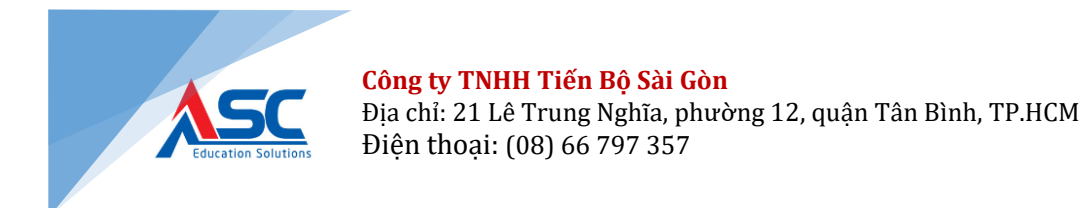

## I. CÁC ĐIỀU KIỆN CẦN CHUẨN BỊ

THIẾT BỊ VÀ ĐƯỜNG TRUYỀN

- Máy tính để bàn / Laptop / Chromebook / Tablet / Mobile
- Loa và micro tích hợp hoặc kết nối thông qua USB / Bluetooth không dây
- Webcame hoặc webcam HD tích hợp hoặc kết nối qua USB
- Kết nối Internet băng thông rộng có dây hoặc không dây (3G hoặc 4G / LTE)

#### II. TẢI VÀ CÀI ĐẶT ỨNG DỤNG

- ĐỊA CHỈ TẢI ỨNG DỤNG
  - Úng dụng Zoom cài đặt trên máy tính: <u>https://zoom.us/client/latest/ZoomInstaller.exe</u>
  - Ứng dụng Zoom cài đặt trên thiết bị di động

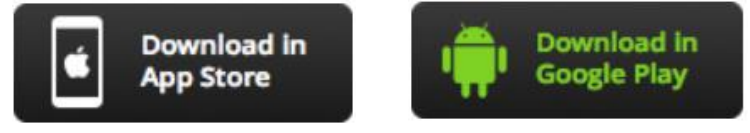

Úng dụng Zoom cài đặt trên Chromebook
<u>https://chrome.google.com/webstore/detail/zoom/hmbjbjd</u>
<u>pkobdjplfobhljndfdfdipjhg?hl=en</u>

#### Lưu ý:

- Người dùng có thể sử dụng trình duyệt web để tham dự vào lớp học.
- Khuyến nghị sử dụng trình duyệt Google Chrome

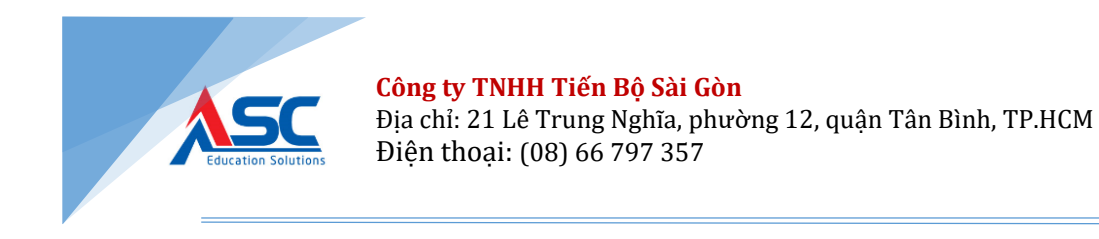

#### III. THAM DỰ LỚP HỌC ĐƯỢC TÍCH HỢP TRÊN THỜI KHÓA BIỂU

Sau khi mở thời khóa biểu sinh viên, nếu sinh viên có lịch học trực tuyến thì sẽ có nút **"tham gia".** 

Click chuột vào nút **"tham gia"** sẽ đưa sinh viên chuyển sang công cụ Zoom vào đúng lớp học phần học trực tuyến đó.

| Lịch họ         | c, lịch thi theo                                                                                        | <b>o tuần</b> 📃 Tấ                                                                                      | it cả 💿 Lịch học                                                                                         | Lịch thi 19/0                                                                                                    | 3/2020                                                                                                    | 🗎 Hiện tại 🛛 < Trở v | ề Tiếp > 🦨             |
|-----------------|----------------------------------------------------------------------------------------------------|----------------------------------------------------------------------------------------------------|----------------------------------------------------------------------------------------------------|----------------------------------------------------------------------------------------------------|----------------------------------------------------------------------------------------------------|----------------------|------------------------|
| CHUNG<br>Ca học | Thứ 2<br>16/03/2020                                                                                     | Thứ 3<br>17/03/2020                                                                                     | Thứ 4<br>18/03/2020                                                                                      | Thứ 5<br>19/03/2020                                                                                                    | Thứ 6<br>20/03/2020                                                                                                    | Thứ 7<br>21/03/2020  | Chủ nhật<br>22/03/2020 |
| Sáng            | Kinh tế vi mõ<br>DHTN15A -<br>420300101604<br>Tiết: 1 - 3<br>Phòng: A4.01<br>GV: Trần<br>Nguyễn Minh ải | Tiếng Anh 1<br>4203003067 -<br>420300306727<br>Tiết: 3 - 5<br>Phòng: A6.02<br>GV: Phan Thị<br>Tuyết Nga | Sinh hoạt chủ<br>nhiệm<br>DHQT15A -<br>SHCN05<br>Tiết: 4 - 4<br>Phòng: D10.04<br>GV: Nguyễn<br>Ngọc Hiền | Kinh tế vĩ mô<br>DHQT15A -<br>420300335463<br>Tiết: 1 - 5<br>Phòng: Elearning<br>room (CV.25)<br>GV: Nguyễn Anh<br>Hùng                    | Cơ sở văn hóa<br>Việt Nam<br>DHKT15A -<br>420301065501<br>Tiết: 1 - 3<br>Phòng: V11.04<br>GV: Dương Thị<br>Hường<br>Toán cao cấp 2<br>DHQT15E -<br>420300328824<br>Tiết: 4 - 5<br>Phòng: A1.03<br>GV: Phan Quang<br>Hưng |                      |                        |
| Chíêu           |                                                                                                    | Quản trị học<br>DHDI15D -<br>420300321717<br>Tiết: 6 - 8<br>Phòng: X13.04<br>GV: Trần Thị<br>Huế Chi    |                                                                                                    | Giáo dục thể<br>chất 2<br>DHQT15A -<br>4203003306131<br>Tiết: 7 - 11<br>Phòng: Elearning<br>room (CV.12)<br>GV: Nguyễn Phúc<br>Thanh Phong | <b>Tư tưởng Hồ</b><br><b>Chí Minh</b><br>DHQT15B -<br>420300066429<br>Tiết: 6 - 7<br>Phòng: V8.05<br>GV: Bùi Thị Hào                                                                                                    |                      |                        |

Cửa sổ sau khi nhấp vào tham gia :

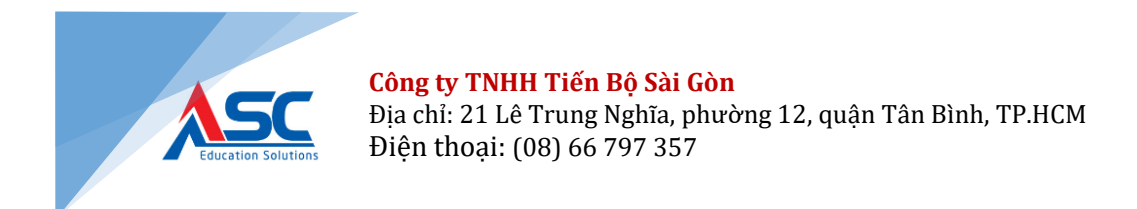

| 🔒 zoom.us/j/256235 | 2313 <sup>-</sup> status=success 🔀                                                                           |
|--------------------|----------------------------------------------------------------------------------------------------|
| zoom               |                                                                                                    |
|                    | app Mobile                                                                                                   |
|                    |                                                                                                    |
|                    |                                                                                                    |
|                    |                                                                                                    |
|                    | Launching                                                                                                    |
|                    |                                                                                                    |
|                    | Burée 1 chon "                                                                                               |
|                    | click here"                                                                                                  |
|                    | Please click <b>Open Zoom Meetings</b> if you see the system dialog.                                         |
|                    |                                                                                                    |
|                    | If nothing prompts from browser, <u>click here</u> to launch the meeting, or download & run Zoom.            |
|                    | If you cannot download or run the application, ioin from your browser. Buróc 2 chọn " Join from your browser |
|                    |                                                                                                    |
|                    |                                                                                                    |
|                    |                                                                                                    |
|                    |                                                                                                    |
|                    |                                                                                                    |

Sau khi chọn "Join from your browser" sẽ link ra cửa sổ Zoom

| zoom | SOLUTIONS 🗸 | PLANS & PRICING | CONTACT SALES                | JOIN A MEETING | HOST A MEETING 👻 |
|------|-------------|-----------------|------------------------------|----------------|------------------|
|      |             | P               | lease enter your name to joi | n the meetii   | ng               |
|      |             |                 | Your Name                    |                |                  |
|      |             |                 | Join                         |                |                  |

Sinh viên gõ tên mình vào và "Join" vào phòng học trực tuyến.

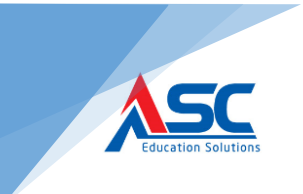

| 😢 Phone Call |                       | Computer Audio |              |
|--------------|-----------------------|----------------|--------------|
|              | Din Audio by Computer |                |              |
|              |                       |                |              |
|              | K <sup>2</sup> 💼 💬    | •••            | Leave Meetin |

Sau đó người dùng click chọn " Join Audio by computer" để bắt đầu lịch học của mình.

| CÔNG CỤ          | MÔ TẢ TÍNH NĂNG                                           |
|------------------|-----------------------------------------------------------|
| U<br>Mute        | Bật / tắt mic của mình                                    |
| Stop Video       | Click chọn vào biểu tượng video để<br>show video của mình |
| Participants     | Xem người tham dự                                         |
| La Invite        | Mời người tham dự                                         |
| Thare Screen     | Chia sẻ màn hình                                          |
| <b>F</b><br>Chat | Trò chuyện trực tuyến                                     |
| Raise Hand       | Giơ tay phát biểu                                         |

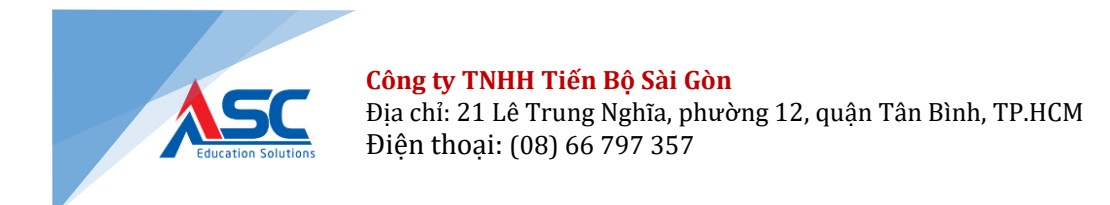

#### 3.1. THAM DỰ LỚP HỌC TRÊN MOBILE

- Chạy dứng dụng Zoom trên thiết bị di động
- Click "Join a meeting"
- Nhập địa chỉ lớp học vào ô "Meeting ID"
- Nhập tên vào ô "Your Name"
- Click "Join meeting" để tham dự lớp học

| ଜ                                 | @ 🕕 H 🚄 🚄 77% 📋 15:28                                                    |  |  |
|-----------------------------------|--------------------------------------------------------------------------|--|--|
| ~                                 | < Join a Meeting                                                         |  |  |
| 7000                              | Meeting ID 📀                                                             |  |  |
| 20011                             | Join with a personal link name                                           |  |  |
| Group Messaging & Mobile Meetings | Your Name                                                                |  |  |
|                                   | Join Meeting                                                             |  |  |
|                                   | If you received an invitation link, tap on the link to join the meeting. |  |  |
|                                   | JOIN OPTIONS                                                             |  |  |
| Sign In                           | Don't Connect To Audio                                                   |  |  |
|                                   | Turn Off My Video                                                        |  |  |
|                                   |                                                                          |  |  |
| Sign Up Join a Meeting            |                                                                          |  |  |

## IV. THIẾT LẬP ÂM THANH, HÌNH ẢNH

4.1. KIỂM TRA LOA

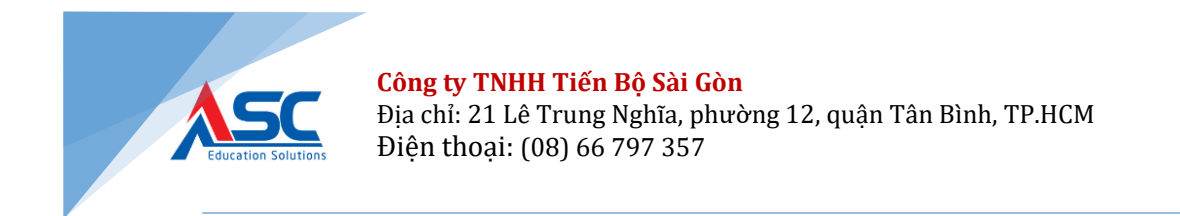

## Sau khi tham dự hội nghị, click "Test speaker and microphone"

| 📞 Phone Call                            | 💻 Computer Audio     |
|-----------------------------------------|----------------------|
|                                         |                      |
|                                         |                      |
| Join with Con                           | nputer Audio         |
| Test speaker ar                         | nd microphone        |
|                                         |                      |
|                                         |                      |
| Automatically join audio by computer wh | en joining a meeting |

Hội nghị sẽ hiển thị cửa sổ để kiểm tra loa. Nếu không nghe thấy âm báo, sử dụng cửa sổ thả hoặc click "No" để chuyển sang loa khác cho đến khi nghe thấy âm thanh. Click "Yes" để chuyển sang chế độ kiểm tra micro

#### 4.2. KIỂM TRA MICRO

|               | Testing speaker                         |
|---------------|-----------------------------------------|
| D             | o you hear a ringtone?                  |
|               | Yes No                                  |
| Speaker 1:    | Headset Earphone (Sennheiser SC70 USB f |
| Output Level: |                                         |

Nói vào micro khoảng vài giây, nếu không nghe thấy âm thanh phát lại, sử dụng cửa sổ thả xuống hoặc click **"No"** để chuyển đổi thiết bị microphones

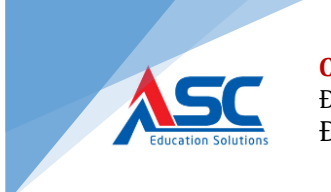

cho đến khi nghe thấy âm thanh vọng lại. Click **"Yes"** sau khi đã chắc chắn micro hoạt động.

If you don't hear an audio replay, use the drop-down menu or click **No** to switch microphones until you hear the reply. Click **Yes** when you hear the

| repla | y. |
|-------|----|
|-------|----|

|               | Testing microphone                       |
|---------------|------------------------------------------|
| Speak and     | d pause, do you hear a replay?           |
|               | Yes No                                   |
| Microphone 1: | Headset Microphone (Sennheiser SC70 US - |
| Input Level:  |                                          |

#### Click Join with Computer Audio.

| Speaker a   | nd microphone looks good                    |
|-------------|---------------------------------------------|
| Speaker:    | Headset Earphone (Sennheiser SC70 USB for I |
| Microphone: | Headset Microphone (Sennheiser SC70 USB fc  |
| (           | Join with Computer Audio                    |

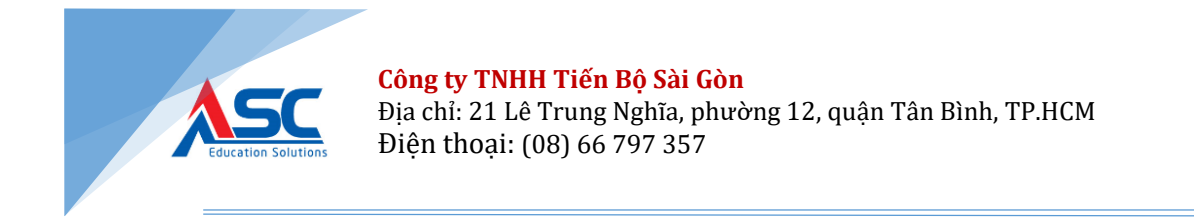

Click Join with Computer Audio to join the test meeting with the selected

| 📞 Phone Call                                                | 🗖 Computer Audio                           |
|-------------------------------------------------------------|--------------------------------------------|
| Join with Con<br>Test speaker an                            | <mark>nputer Audio</mark><br>nd microphone |
| Automatically join audio by computer when joining a meeting |                                            |

microphone and speakers.

# V. TRUY CẬP XEM BÀI GIẢNG ONLINE TRÊN CỔNG SINH VIÊN

Sinh viên truy cập vào cổng thông tin sinh viên, chọn lớp học phần cần xem bài giảng ở màng hình "Lớp học phần". Danh sách các bài giảng mà giảng viên đã upload lên sẽ được hiển thị ở màng hình "Danh sách bài giảng". Sinh viên click bài giảng cần xem và tham khảo để xem nội dung. Trong quá trình tìm hiểu sinh viên có thể download hoặc xem trực tiếp các file tài liệu mà giảng viên đã đưa lên trước đó.

## Các bước thực hiện: Đăng nhập cổng sinh viên -> Chọn lớp học phần -> Chọn bài giảng -> Xem nội dung bài giảng

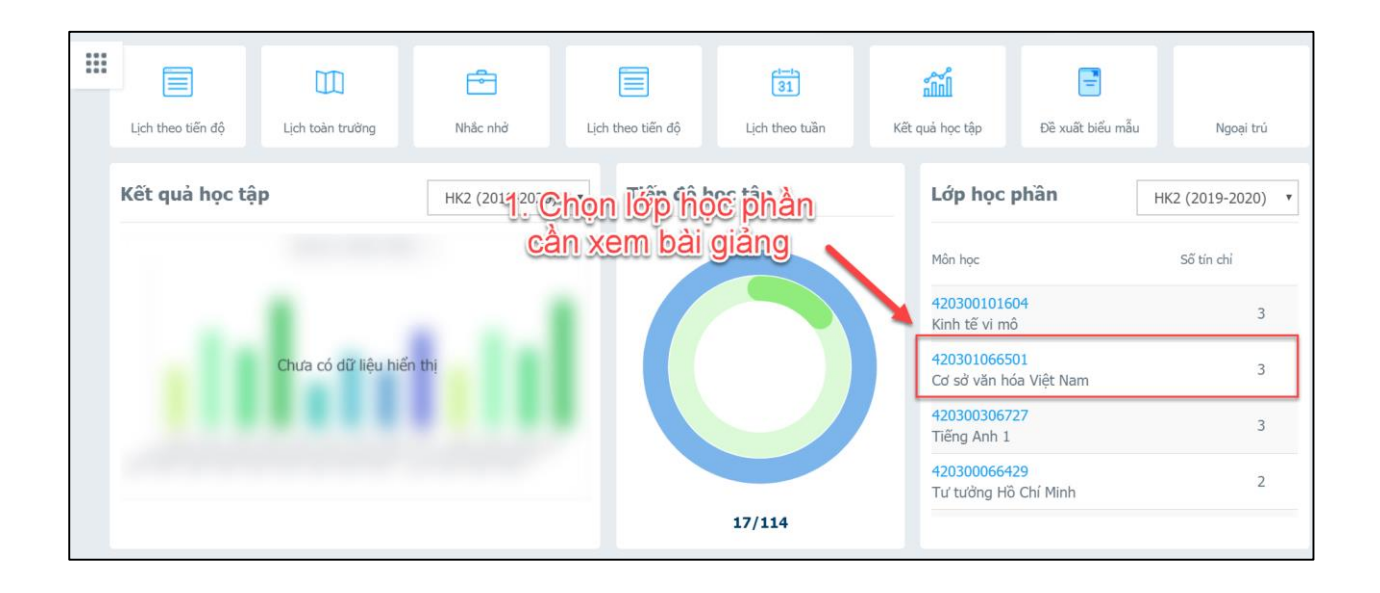

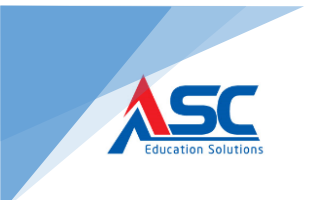

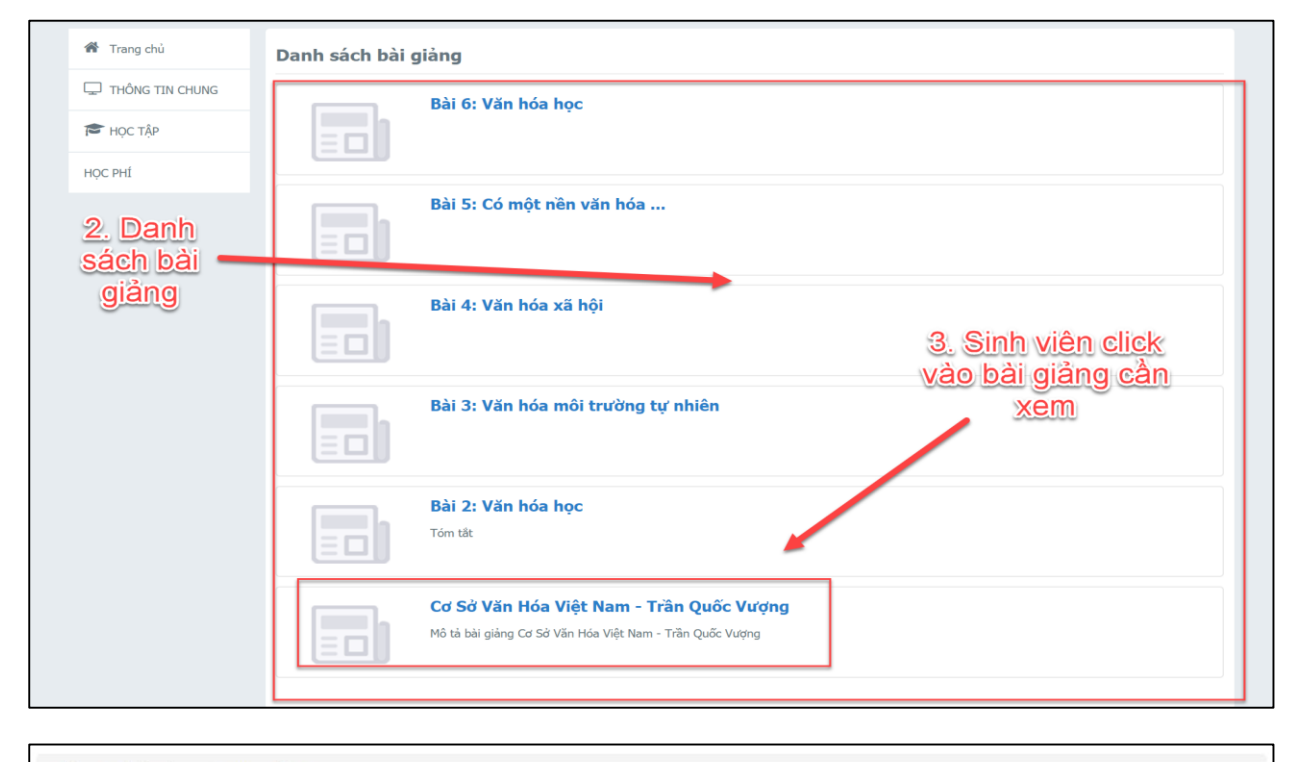

Thông tin bài giảng / Quay trở lại

## Cơ Sở Văn Hóa Việt Nam - Trần Quốc Vượng

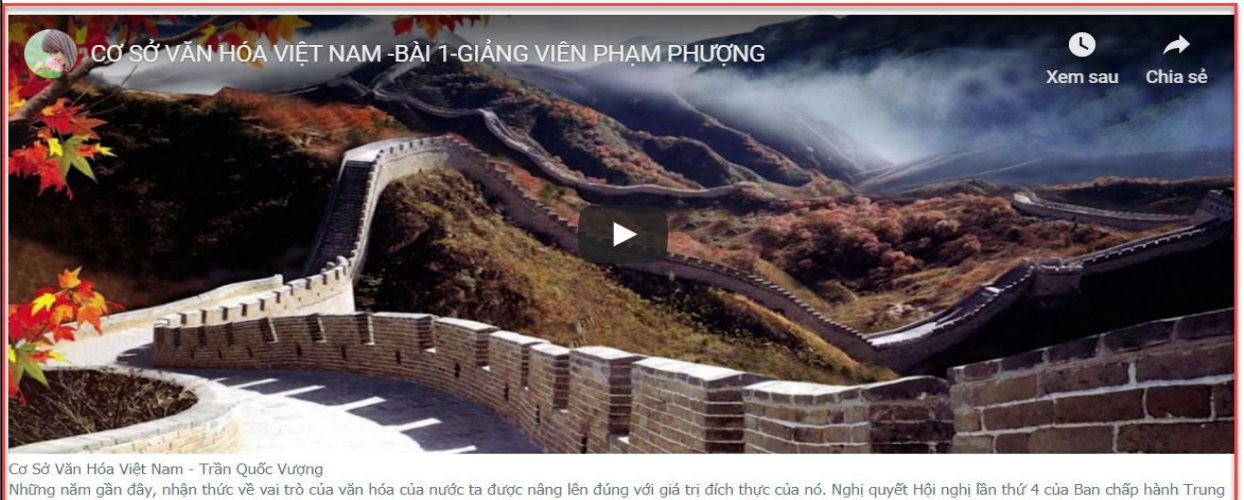

Những năm gần đây, nhận thức về vai trò của văn hóa của nước ta được năng lên đúng với giá trị đích thực của nó. Nghị quyết Hội nghị lân thứ 4 của Ban chập hành Trung ương khóa VII đã khẳng định văn hóa là nền tàng tinh thần của xã hội, thể hiện tầm cao và chiều sâu về trình độ phát triển của một dân tộc, là sự kết tinh những giá trị tốt đẹp nhất ttrong quan hệ giữa người với người, với xã hội và với thiên nhiên. Nó vừa là một động lực thúc đẩy vừa là một mục tiêu phát triển kinh tế - xã hội của chúng ta.

Cũng vì thế, việc giữ gìn, phát huy và chấn hưng văn t 4 ân t Nội tộung boai ởi giáng phiều ngành, nhiều giới.

Khoa Văn hóa học nói chung và môn Cơ sở Văn hóa Việt Nam nói riêng có ý nghĩa rất quan trọng không chỉ trong nhà trường mà còn ở ngoài xã hội.

Cuốn giáo trình này trình bày cho các bạn sinh viên hiểu cả hai mặt lịch đại và đồng đại của văn hóa Việt Nam lẫn những đặc điểm về cả những kiến thức cơ bản vền môn Văn hóa học.

> 5. Danh sách file đính kèm

Sở Văn Hóa Việt Nam - Trần Quốc Vượng.pdf

Tập tin đính kèm

P.SANXUAT\_2020.pdf